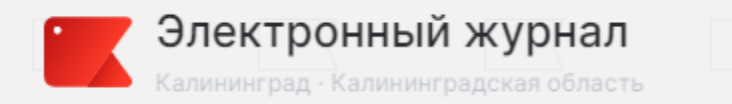

Вход в систему «Электронный журнал и дневник» осуществляется только с помощью ЕСИА (Единая система идентификации и аутентификации).

Войти в электронный дневник можно двумя способами:

#### Через сайт <u>https://keo.gov39.ru</u>

Через мобильное приложение: Дневник Калининград <u>https://play.google.com/store/apps/details</u> <u>?id=ru.eljur.kaliningrad&hl=ru</u>

| → C º5 keo.gov39.ru/authorize |                                  |
|-------------------------------|----------------------------------|
| Электронный журнал            |                                  |
|                               |                                  |
|                               | Войти через госуслуги            |
|                               | Как войти через Госуслуги (ЕСИА) |

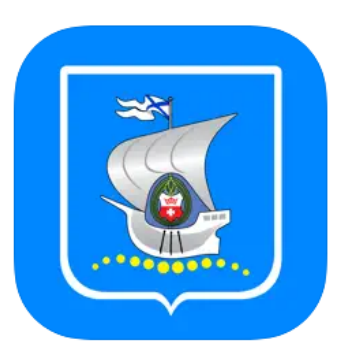

**Дневник Калининграда** (4+) Контролируй обучение Электронный журнал

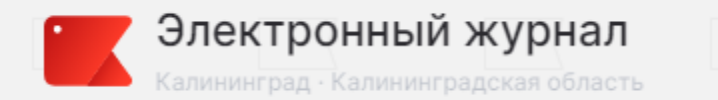

Для входа в дневник у Вас должна быть создана учетная запись на портале ГОСУСЛУГИ, если учетная запись не создана:

## Учтённую запись можно создать самостоятельно для пользователей старше 14 лет

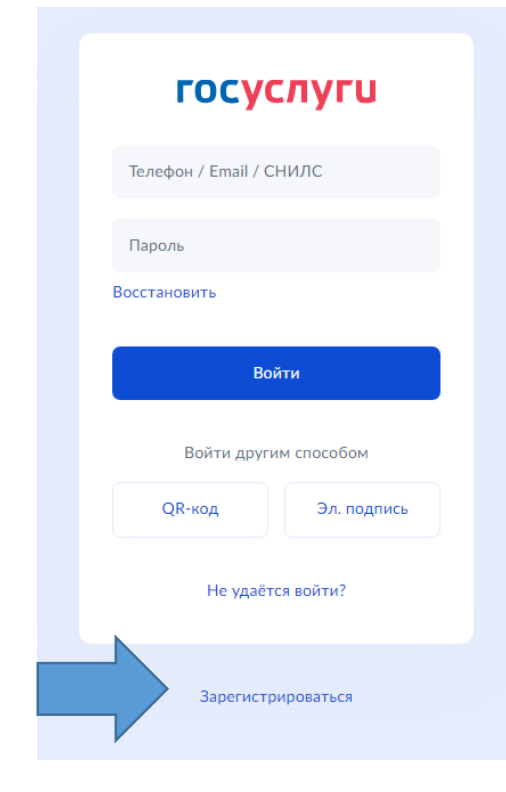

## Или через личный кабинет родителя, для пользователей младше 14 лет.

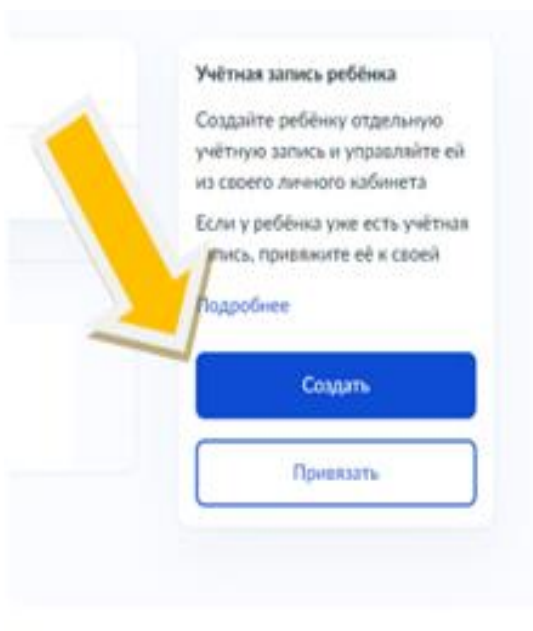

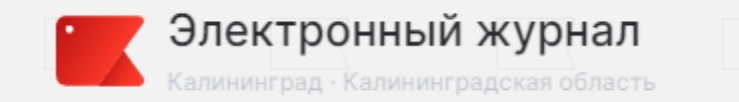

Как создать учетную запись ребенку до 14 лет:

#### 1. Зайти в учетную запись родителя на ЕПГУ

| ê esia.gosuslugi.ru | Портал государстве | енных услуг Российской Федерации |                        | 2 🗆 🗸 |                       |                                                                                                    |
|---------------------|--------------------|----------------------------------|------------------------|-------|-----------------------|----------------------------------------------------------------------------------------------------|
|                     |                    |                                  |                        | 2.116 | ерейти в разд         | цел документы, семья дети.                                                                                                    |
|                     |                    | ГОСУСЛУГИ                        |                        |       |                       |                                                                                                    |
|                     |                    | i o cychiyi c                    | Куда ещё можно войти с |       |                       |                                                                                                    |
|                     |                    | Телефон / Email / СНИЛС          | паролем от Госуслуг?   |       |                       |                                                                                                    |
|                     |                    | Пароль                           |                        |       | ГОСУСЛУГИ Гражданам У | Услуги Документы Заявления Г                                                                                                    |
|                     |                    | Восстановить                     |                        |       | Документы и дан       | ные                                                                                                    |
|                     |                    | Войти                            |                        |       | ичные документы       | Автообновление данных из загса включено                                                                                                    |
|                     |                    | Войти другим способом            |                        |       | Семья и дети          | Брак и развод                                                                                                    |
|                     |                    | QR-код Эл. подпись               |                        |       | Здоровье              | n                                                                                                    |
|                     |                    |                                  |                        |       | Недвижимость          |                                                                                                    |
|                     |                    | Не удаётся войти?                |                        |       | Работа и пенсия       |                                                                                                    |
|                     |                    |                                  |                        |       | Образование           |                                                                                                    |
|                     |                    | Зарегистрироваться               |                        |       | Льготы и выплаты      |                                                                                                    |
|                     |                    |                                  |                        |       | Правопорядок          |                                                                                                    |
|                     |                    |                                  |                        |       | Карта болельщика      |                                                                                                    |
|                     |                    |                                  |                        |       | Ж/д билеты            | Barry                                                                                                    |
|                     |                    |                                  |                        |       |                       | Дети                                                                                                    |
|                     |                    |                                  |                        |       |                       | Учётная запись ребёнка<br>Сначала заведите карточку ребёнка в своём личном кабинете. После подтверж,<br>возможность создать его учётную запись. Добавить карточку онлайн может род<br>свидетельством о рождении<br>Подробная инструкция |

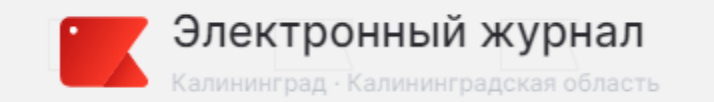

3. Добавить данные ребенка: ФИО, дата рождения, свидетельство о рождении и СНИЛС. Дождаться проверки документов.

#### Дети

#### Учётная запись ребёнка

Сначала заведите карточку ребёнка в своём личном кабинете. После подтверждения данны возможность создать его учётную запись. Добавить карточку онлайн может родитель ребён свидетельством о рождении

#### Подробная инструкция

| Даниил        | · [ | Руслан        |
|---------------|-----|---------------|
| Дата рождения |     | Дата рождения |

4. После подтверждения документов перейти к созданию учетной записи ребенка.

| Свидетельство о рождении               | ,              | снилс                                     | Учётная запись ребёнка<br>Создайте ребёнку отдельную        |
|----------------------------------------|----------------|-------------------------------------------|-------------------------------------------------------------|
| I-PE N®                                |                |                                           | учётную запись и управляйте<br>из своего личного кабинета   |
| Дата выдачи<br>2021                    |                |                                           | Если у ребёнка уже есть учётн<br>пись, привяжите её к своей |
|                                        |                | Свидетельство об отцовстве                | Подробнее                                                   |
| инн                                    | >              | Документ о родительских правах на ребёнка | Создать                                                     |
|                                        |                | добрать                                   | Привязать                                                   |
|                                        |                |                                           |                                                             |
| Адреса                                 |                |                                           |                                                             |
| Добавьте адреса ребёнка для автозаполн | ения заявлений | Добавить                                  |                                                             |

Данные из этого раздела находятся в его новой версии

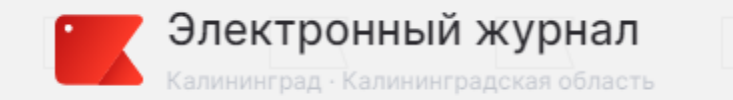

#### 5. Внести данные: место рождения и адрес проживания

| < назад<br>Создание учётной записи ребёнка                                                                                                    | 6. Поле «Номер               | телефона» можно пропустить.                                                                                                    |
|----------------------------------------------------------------------------------------------------|------------------------------|----------------------------------------------------------------------------------------------------|
| Добавьте адрес<br>Гражданство<br>РОССИЯ<br>Для создания учётной записи ребёнок должен иметь российское гражданство<br>Место рождения                                                                                  | <b>ГОСУСЛУГИ</b> Гражданам ~ | Услуги Документы Заявления Платежи Пом<br>< Назад<br>Создание учётной записи ребёнка                                                                                                    |
| Калининград<br>Как в свидетельстве о рождении<br>Адрес постоянной регистрации<br>236029, обл. Калининградская, г. Калини<br>> Уточнить адрес<br>Нет дома Нет квартиры<br>Совпадает, ми адресом постоянной регистрации |                              | Добавьте номер телефона — при наличии<br>Номер ребёнка должен отличаться от номера родителей и не должен<br>использоваться в другой учётной записи на Госуслугах<br>Номер телефона<br>+7( |

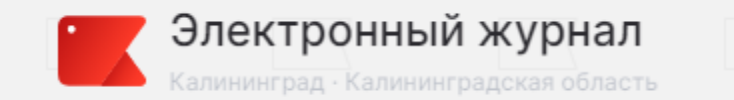

## 7. Для создания учетной записи нужна электронная почта.

|                       | Портал государственных услуг Российской Федерации                                                                                                |            |        | 8. Если электро              | нной почты нет, е                                        | е можно создат            | Ъ         |
|-----------------------|----------------------------------------------------------------------------------------------------|------------|--------|------------------------------|----------------------------------------------------------|---------------------------|-----------|
| госуслуги Гражданам ч | Услуги Документы Заявления                                                                                                    | Платежи По | мощь Q | или использова               | ать уже ранее созд                                       | цанную.                   |           |
|                       |                                                                                                    |            |        |                              | Портал государственных ус                                | луг Российской Федерации  |           |
|                       | К Назад                                                                                                    |            |        | <b>ГОСУСЛУГИ</b> Гражданам ~ |                                                          | Услуги Документы Заявлени | я Платежи |
|                       | Создание учётной записи ребёнка                                                                                                    |            |        |                              |                                                          |                           |           |
|                       | Создать российскую безопасную детскую почту на Mail.ru<br>Дети смогут общаться, обмениваться фото и учебными материалами под<br>вашим присмотром |            |        |                              | < назад<br>Создать российскую безо<br>почту для ребёнка? | пасную электронную        |           |
|                       | Преимущества для родителей <ul> <li>Доступ к детской почте в один клик</li> </ul>                                                                |            |        |                              | Да                                                       | >                         |           |
|                       | <ul> <li>Вы решаете, кто может писать ребёнку</li> </ul>                                                                                         |            |        |                              |                                                          |                           |           |
|                       | <ul> <li>Письма от других отправителей будут сначала приходить вам на<br/>проверку</li> </ul>                                                    |            |        |                              | Нет, уже есть электронная почта                          | >                         |           |
|                       | Преимущества для детей                                                                                                    |            |        |                              |                                                          |                           |           |
|                       | <ul> <li>Усиленный антиспам</li> </ul>                                                                                                    |            |        |                              |                                                          |                           |           |
|                       | <ul> <li>Вход по коду из СМС — не надо помнить пароль</li> </ul>                                                                                 |            |        |                              |                                                          |                           |           |
|                       | • Отсутствие редини                                                                                                    |            |        |                              |                                                          |                           |           |

| Личный кабинет | Как найти услугу | Партнёрам       |  |
|----------------|------------------|-----------------|--|
| Регистрация    | Помощь           | Для иностранцев |  |

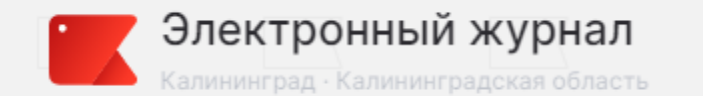

## 9. Для создания почты необходимо подтвердить согласие родителя на обработку персональных данных несовершеннолетнего ребенка.

|                       | Портал государственных услуг Российской Федерации                                                                                                    |                |                       | Портал государственных услуг Российской Федерации                                                                                                    |
|-----------------------|----------------------------------------------------------------------------------------------------|----------------|-----------------------|----------------------------------------------------------------------------------------------------|
| госуслуги Гражданам ~ | Услуги Документы Заявления                                                                                                    | Платежи Помощь | госуслуги Гражданам ~ | Услуги Документы Заявления Платежи Помощь                                                                                                    |
| ГОСУСЛУГИ Гражданам   |                                                                                                    | Платежи Помощь | ГОСУСЛУГИ Гражданам • | Услуги Документы Заявления Платежи Помощь<br>следующих моих персональных данных и персональных данных моего<br>ребёнка<br>Персональные данные родителя (законного представителя)<br>• Адрес электронной почты<br>• Номер телефона<br>Персональные данные несовершеннолетнего ребёнка<br>• Фамилия, имя<br>• Пол<br>• Дата рождения<br>• Номер телефона (при наличии)<br>Цель обработки персональных данных: создание электронной почты                                                                                                    |
|                       | следующих моих персональных данных и персональных данных моего<br>ребёнка<br>Персональные данные родителя (законного представителя)<br>• Адрес электронной почты<br>• Номер телефона<br>Персональные данные несовершеннолетнего ребёнка<br>• Фамилия, имя<br>• Пол<br>• Дата рождения<br>• Номер телефона (при наличии)<br>Цель обработки персональных данных: создание электронной почты<br>MaiLru в соответствии с условиями пользовательского соглашения<br>сервиса MaiLru |                |                       | <ul> <li>Май.ги в соответствии с условиями пользовательского соглашения сервиса Mail.ru</li> <li>Перечень действий с персональными данными, на совершение которых даётся согласие: сбор, запись, систематизация, хранение, извлечение, использование, удаление, уничтожение персональных данных, а также передача (предоставление, доступ) ООО «ВК», находящемуся по адресу: r. Москва, Ленинградский пр-кт, д. 39 стр. 79</li> <li>Способы обработки персональных данных: в информационных системах персональных данных с использованием и без использования средств автоматизации</li> <li>Срок, в течение которого действует согласие: с даты подписания настоящего согласия до достижения целей обработки персональных данных данных</li> <li>Цастоящим я также принимаю условия пользовательского соглашения сервиса Mail.ru</li> </ul> |

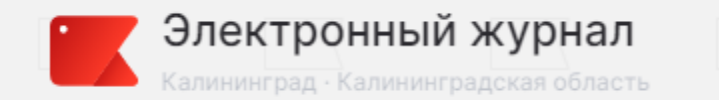

## 10. Использовать предложенные варианты почты или создать свой вариант.

|           |             | Портал госуд                                             | арственных услуг Россий                                                                                 | ской Федераци      | 1            |         |        |   | электронной п                | очты       | реб                                                   |
|-----------|-------------|----------------------------------------------------------|----------------------------------------------------------------------------------------------------|--------------------|--------------|---------|--------|---|------------------------------|------------|-------------------------------------------------------|
| госуслуги | Гражданам 🗸 |                                                          | Услуги                                                                                                  | Документы          | Заявления    | Платежи | Помощь | Q |                              |            | •                                                     |
|           |             | < Назад                                                  |                                                                                                    |                    |              |         |        |   |                              |            | Порта                                                 |
|           |             | Создание учётно                                          | й записи ребёнк                                                                                         | a                  |              |         |        |   | <b>ГОСУСЛУГИ</b> Гражданам У |            |                                                       |
|           |             | Выберите адрес почты на<br>list.ru, internet.ru — или пр | а одном из доменов Mail.r<br>жидумайте свой и укажит<br>et.ru<br>et.ru<br>et.ru<br>email.ru<br>ernet.ru | u — mail.ru, bk.ru | ı, inbox.ru, |         |        |   |                              | Почт;<br>@ | а для (<br>Адрес по<br>Ребёнок<br>или в мо<br>Паролем |
|           |             |                                                          | Создать                                                                                                 |                    |              |         |        |   |                              | Ø          | Инструк<br>адрес I                                    |
|           |             |                                                          |                                                                                                    |                    |              |         |        |   |                              |            |                                                       |
|           |             | Портал госил                                             | Increase way want Decay                                                                                 | Mag Concernent     |              |         |        |   |                              |            |                                                       |

# 11. На Ваш телефонный будет направлен пароль от электронной почты ребенка.

|        |          | Портал го                     | сударственных                     | услуг Российск                      | юй Федерации       | 1         |         |      |
|--------|----------|-------------------------------|-----------------------------------|-------------------------------------|--------------------|-----------|---------|------|
| ГЦ Гра | жданам 🛩 |                               |                                   | Услуги                              | Документы          | Заявления | Платежи | Помо |
|        | Поч      | га для реб                    | бёнка <mark>созд</mark>           | ана                                 |                    |           |         |      |
|        | Q        | Адрес почты                   |                                   | @mail.ru                            |                    |           |         |      |
|        |          | Ребёнок мож<br>или в мобили   | кет войти в неё<br>ьном приложен  | через браузер н<br>ии «Почта Mail.) | а компьютере<br>ЧР |           |         |      |
|        | P        | Паролем буд                   | цет одноразовы                    | й код из смс на                     | ваш номер          |           |         |      |
|        | Ð        | Инстр <u>укция</u><br>адрес І | <u>по уп</u> равлению<br>@mail.ru | детской почтой                      | отправлена на      | ваш       |         |      |
|        |          |                               |                                   |                                     |                    |           |         |      |
|        |          |                               | Пр                                | одолжить                            |                    |           |         |      |
|        |          |                               |                                   |                                     |                    |           |         |      |

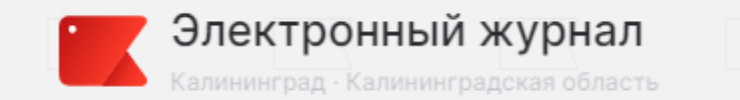

# 12. После создания электронной почты нужно придумать пароль для входа на сайт ГОСУСЛУГИ

|                       | Портал государственных услуг Российской Федерации                                                                                              |                                                                                                    |                | Портал государственных услуг Российской Федерации                                           |
|-----------------------|----------------------------------------------------------------------------------------------------|----------------------------------------------------------------------------------------------------|----------------|---------------------------------------------------------------------------------------------|
| госуслуги Гражданам ~ | Услуги Документы Заявления                                                                                                    | п Платежи Помощь Q                                                                                                    | цанам <u>м</u> | Услуги Документы Заявления Платежи Пог                                                      |
|                       | Пароль для входа на Госуслуги                                                                                                    |                                                                                                    |                |                                                                                             |
|                       | Придумайте или спенерируйте пароль для входа в личный кабинет<br>ребёнка<br>Пароль<br>Повторите пароль<br>•••••••••••••••••••••••••••••••••••• | Требования к паролю<br>Ф. Не менее 8 знаков<br>Большие латинские буквы<br>Маленькие латинские буквы<br>Цифры<br>Символы !"\$%&\")+,-,/;;<=>?<br>@[]^_[]=` | 2              | Городоро<br>Кака входа используйте номер телефона или адрес электронной почты<br>На главную |
|                       | Сохранить                                                                                                    |                                                                                                    |                |                                                                                             |

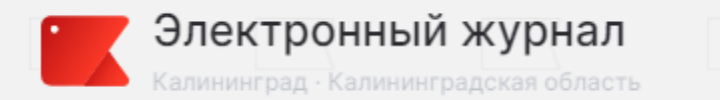

#### Созданную учетную запись нужно использовать для входа в электронный дневник.

| → ⑧ Ċ ä keo.gov39.m | Электронный журнал — Электронный журнал — Электронный журнал — Калининград                                                                                                    | R 1 |
|---------------------|----------------------------------------------------------------------------------------------------|-----|
|                     | Электронный журнал<br>Калиминград Калиминградская обязеть                                                                                                    |     |
|                     |                                                                                                    |     |
|                     | Войти через госуслуги                                                                                                    |     |
|                     | Как войти через Госуслуги (ЕСИА)                                                                                                    |     |
|                     | Уважаемые пользователи!                                                                                                    |     |
|                     | Вход в систему «Электронный журнал и дневник» осуществляется только с помощью ЕСИА (Единая система идентификации<br>и аутентификации) <sup>Ф</sup> .                                                                                            |     |
|                     | После перехода по ссылке https://keo.gov39.ru для авторизации в электронном дневнике необходимо:                                                                                                    |     |
|                     | 1. Нажать на кнопку «Войти через ГОСУСЛУГИ», войти под своими учетными данными от портала ГОСУСЛУГИ.                                                                                                    |     |
|                     | <ol> <li>В случае возникновения ошибок Вам нужно обратиться в образовательную организацию и через классного руководителя<br/>заявить о проблеме.</li> </ol>                                                                                     |     |
|                     | <ol> <li>Если у Вас нет учетной записи ребенка для входа на портал ГОСУСЛУГИ, ее можно создать в личном кабинете родителя.<br/>Инструкция по созданию учетной записи здесь.</li> </ol>                                                          |     |
|                     | В случае возникновения вопросов по созданию учетной записи можно воспользоваться разделом «Помощь» на портале Госуслуг<br>или позвонить на горячую линию по номеру 115 — для мобильных телефонов; 8 800 100-70-10 — бесплатный номер по России. |     |
|                     |                                                                                                    |     |
|                     |                                                                                                    |     |
|                     |                                                                                                    |     |
|                     |                                                                                                    |     |

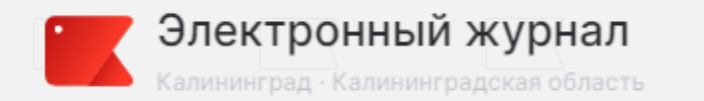

### Для входа в дневник откроется форма авторизации ГОСУСЛУГИ

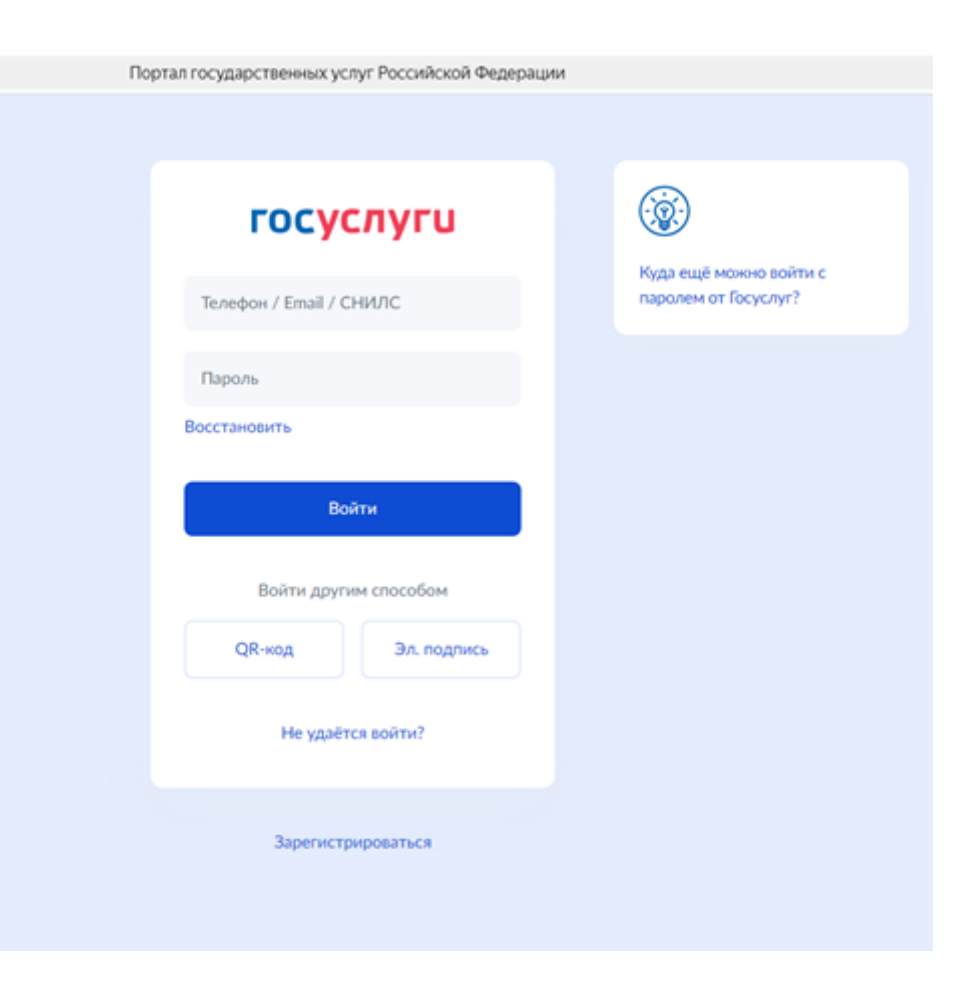

# При первом входе потребуется согласие на предоставление доступа для сверки данных в журнале и на портале ГОСУСЛУГИ

Портал государственных услуг Российской Федерации 0 госуслуги Куда ещё можно войти с Предоставление прав паролем от Госуслуг? доступа АИС"Образование" Калининградская область запрашивает следующие права: Просмотр адреса электронной почты ребенка Просмотр даты вашего рождения Просмотр данных вашего свидетельства о рождении • Проведение входа в систему Просмотр данных о вашем документе, удостоверяющем личность Просмотр номера телефона. ребенка Просмотр номера вашего мобильного телефона • Просмотр статуса подтверждения учетной записи Просмотр СНИЛС ребёнка Просмотр даты рождения ребёнка Просмотр фамилии, имени, отчества (при наличии) ребёнка Просмотр пола ребёнка Просмотр вашей фамилии, имени и отчества

Просмотр вашего адреса

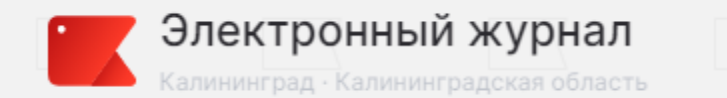

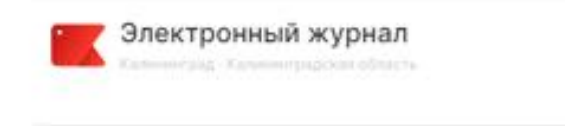

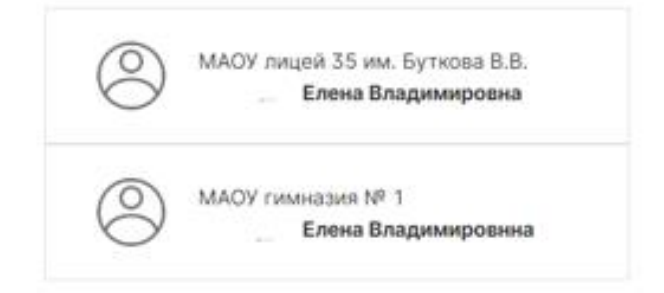

При успешной авторизации будет доступен выбор образовательной организации, после выбора школы можно зайти в дневник.

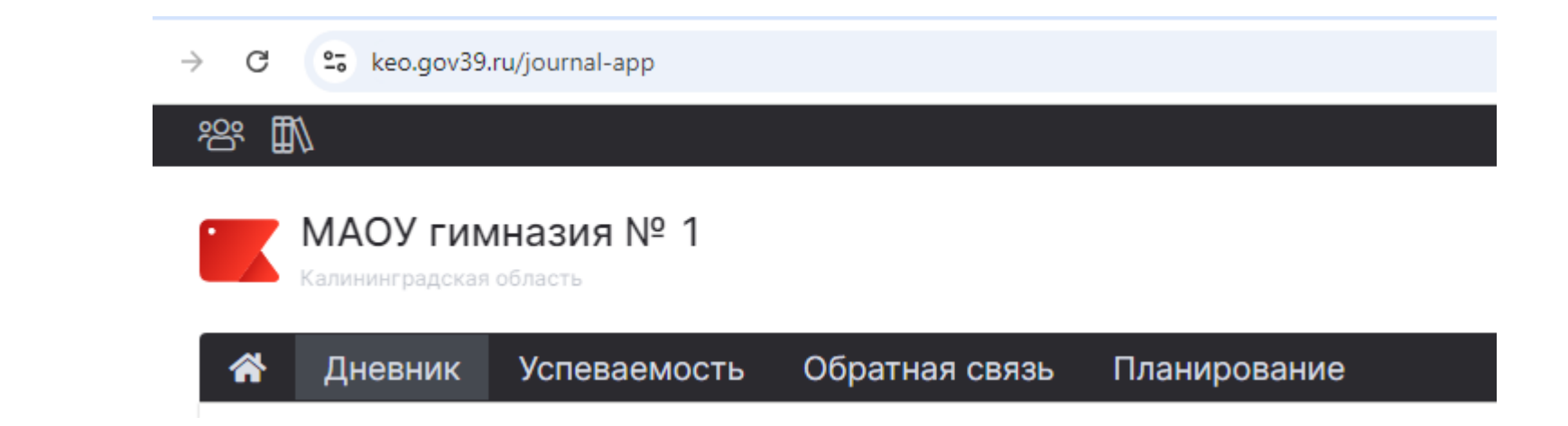

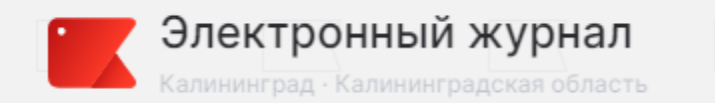

Если у Вас не получилось войти в дневник и выходит ошибка, что не удалось найти пользователя, необходимо обраться в школу и предоставить данные СНИЛС для внесения в личное дело ученика.

| 15:36 🖻 ব 🕲 ও 이 이 원 🕸 🗟 4 🗐 🗐 👘                                                                                                    | Электронный журнал<br>Капининград - Калининградская область                                                      |         |
|----------------------------------------------------------------------------------------------------|----------------------------------------------------------------------------------------------------|---------|
| Не удалось найти возможного<br>пользователя для авторизации<br>(использованы для поиска:<br>телефоны , email<br>i@bk.ru, СНИЛС<br>). | Не удалось найти возможного пользователя для авторизации (использованы для поиска: телефоны<br>@maiLru, СНИЛС ). | , email |
| <ul> <li>8 800 555-22-50</li> <li>Служба поддержки</li> </ul>                                                                        |                                                                                                    |         |
| агрузите в Доступно в Google Play                                                                                                    |                                                                                                    |         |